# MAX6 - Kalibracja

MAX6 jest kompatybilny z kilkoma programami – jednak każdy z nich wymaga jednak innej kalibracji.

( obrazki poniżej uzyskano za pomocą schowka windows i przycisku ALT+PrtScr)

### 1. Tryb pracy samodzielny - LCD

W tym trybie pracy VNA nie wymaga żadnej kalibracji. Wszelkie dane zostały zapisane w urządzeniu. Kalibracja trybu VNA jest zrobiona co 1 MHz.

Kalibracja sondy wcz jest zrobiona dla 50 MHz dla sygnału o poziomie 0dBm i -50 dBm.

### 2. Program miniVNA versja 230

Ten program można używać z MAX6 do wszystkich pomiarów z wyjątkiem zakładki TRANSMISSION !!!

Po zainstalowaniu i uruchomieniu programu należy oczywiście najpierw ustawić odpowiedni port komunikacyjny z analizatorem COM.

Zanim uruchomimy program należy podłączyć MAX6 do komputera

Używamy do tego celu MENU > Configure

| 材 mini¥NA by IW3HE¥ & IW3IJZ - 2 F |                         |                |  |    |        |
|------------------------------------|-------------------------|----------------|--|----|--------|
| <u>F</u> ile <u>⊂</u> al           | Configure <u>A</u> bout |                |  | ut |        |
|                                    | R.L.                    | SWR            |  | P  | Antenn |
| RUN                                | OdB                     | <sup>-10</sup> |  |    |        |
| Single                             | 3dB                     | _              |  |    |        |
| Sweep                              | 6dB                     | _              |  |    |        |
|                                    | 10dB                    | _ 5-           |  |    |        |

Funkcja **Autodetect** działa poprawnie – wyszukuje na którym porcie COM jest nasz MAX6 ale raz mi się zdarzyło, że jeden komputer podczas skanowania portów COM zresetował się ☺ Pokazał się BLUESCREN komputer uruchomił się ponownie.

Dlatego zalecam przed użyciem tej funkcji zamknąć wszelkie zbędne aplikacje i zapisać wszystkie prace.

| 🖼 Configuration                                                |
|----------------------------------------------------------------|
| COM-Port 6 AutoDetect                                          |
| Graphics Background : Default Main window Background : Default |
| Autoscale Loss : 🗖                                             |
| Velocity Factor : 0.66                                         |
| Default steps : 500                                            |
| Save Cancel                                                    |

Po sprawdzeniu że komunikacja z VNA MAX6 działa poprawnie możemy przystąpić do kalibracji

Kalibracja jest bardzo prosta – wybieramy MENU > Reflection

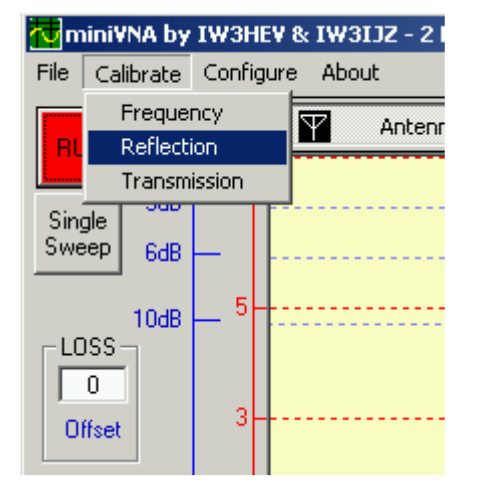

### Pojawia się OKNO z napisem CALIBRATE

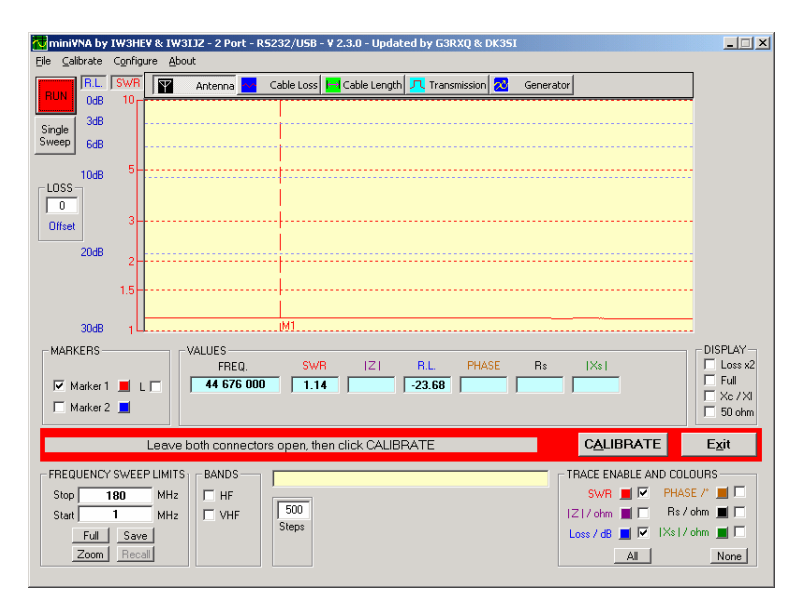

Nic nie podłączamy do portów MAX6 i klikamy CALIBRATE

Po około 20 sekundach program zapisze w pliku konfiguracji 1000 punktów kalibracyjnych. Kalibrację robimy tylko raz i jest ważna tylko dla naszego egzemplarza analizatora MAX6.

W dowolnym momencie można kalibracje wykonać ponownie.

### Program jest gotowy do pracy ©

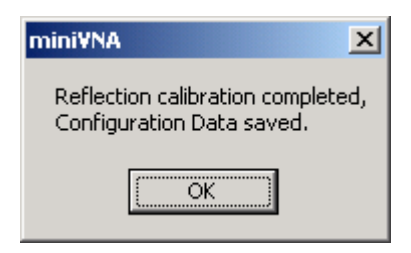

## Teraz możemy mierzyć nasze anteny ③

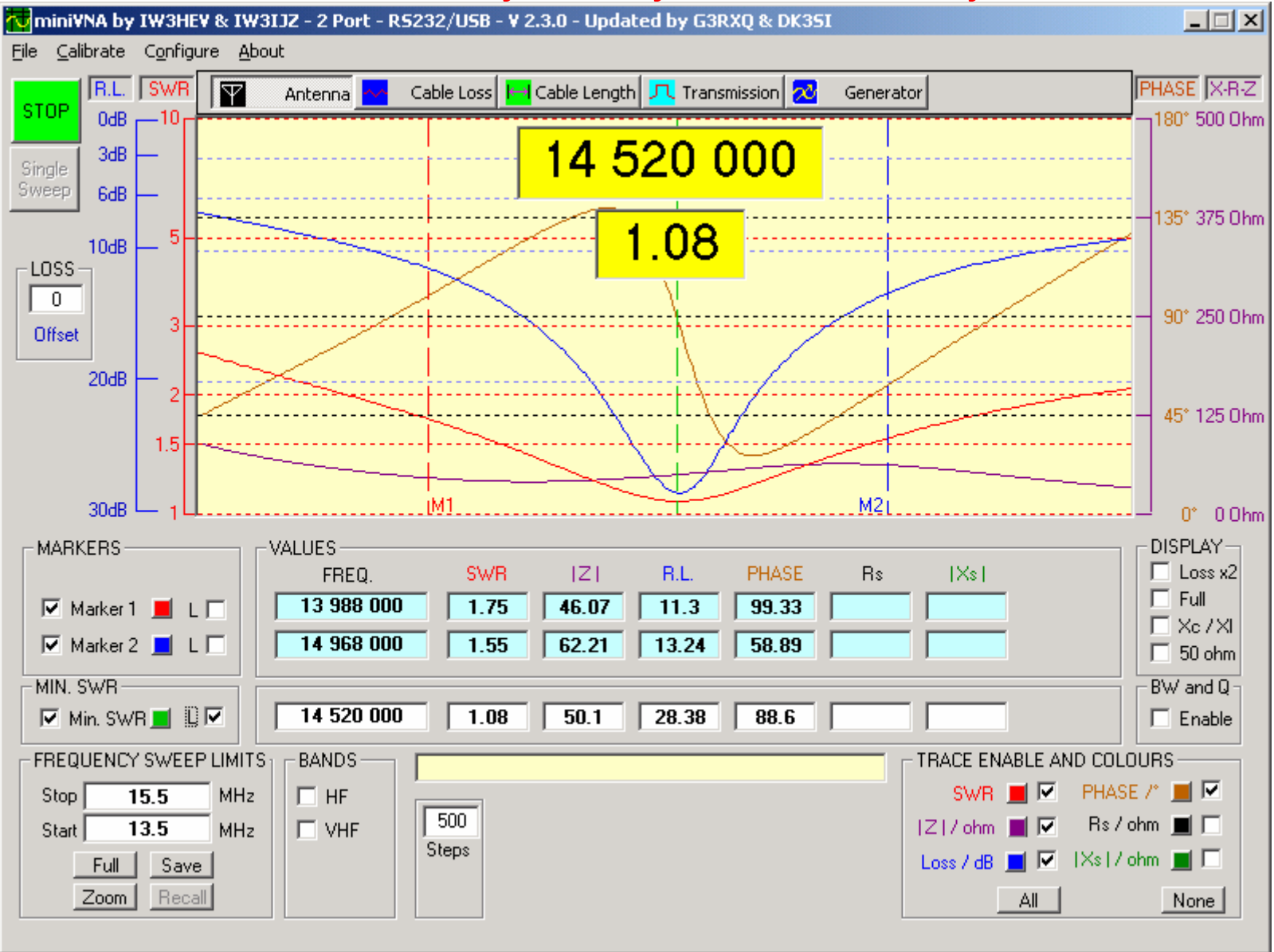

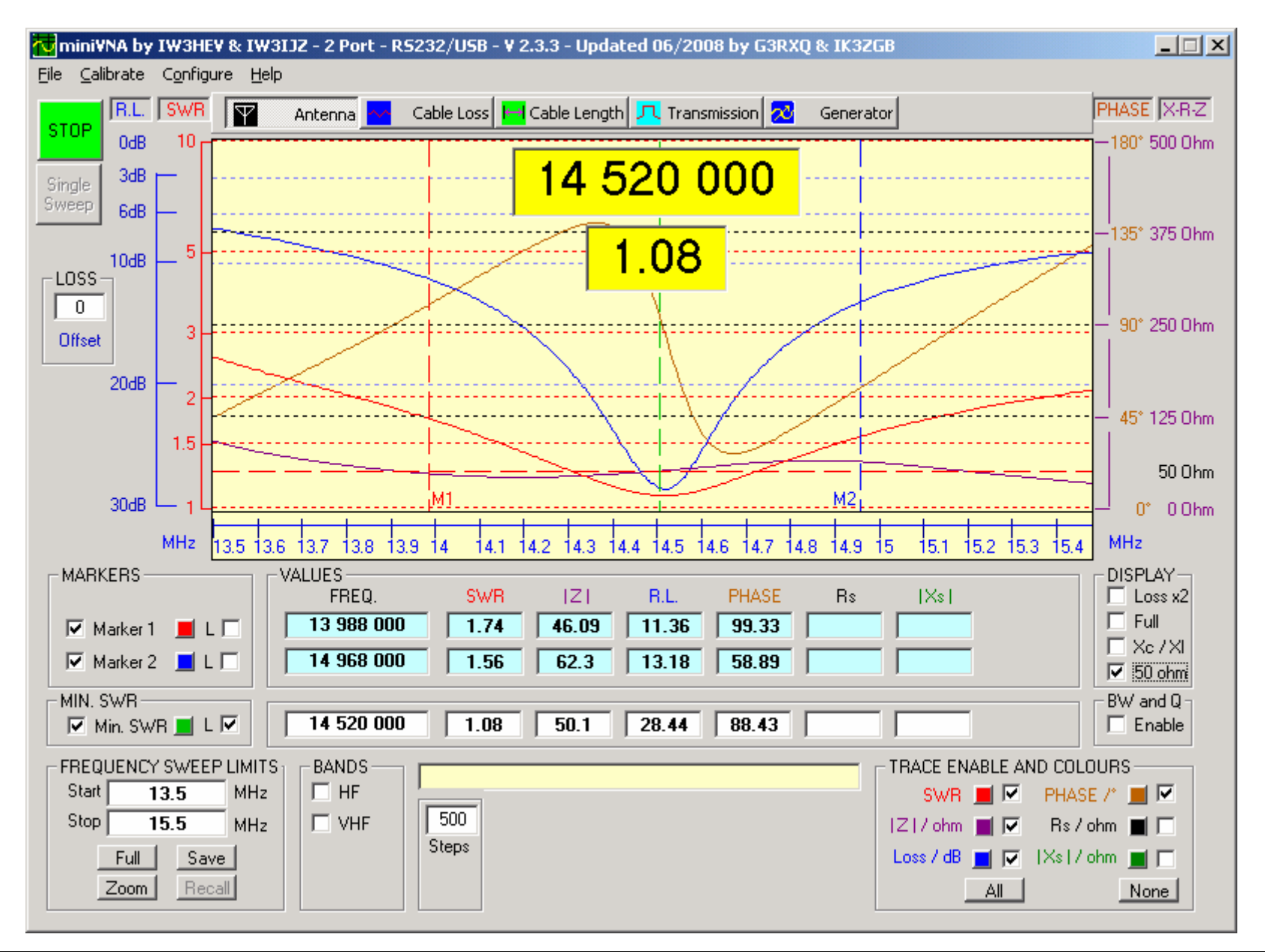

#### Nowsza wersja programu ma troszkę inny wygląd – podziałka w osi X

### 3. Program PA7N

To jest chyba najprostszy program do MAX6. Jego zaleta jest brak konieczności instalowania Uruchamiamy i działa, ale oczywiście najpierw do komputera podłączamy MAX6.

Po uruchomieniu wybieramy z listy nasz port COM na którym jest MAX6

| 👰 PA7N VNA                                       |                                                         |                     |               |                  |                                          | _ 🗆 ×        |
|--------------------------------------------------|---------------------------------------------------------|---------------------|---------------|------------------|------------------------------------------|--------------|
| Start                                            | Comport COM6                                            | Steps 500           | R.L. Cal -0.9 | dB DDS freq. 400 | 0000000 Hz.                              | Zoom         |
| R.L. SWR                                         |                                                         |                     |               |                  |                                          | Phase Z-X-R  |
| 8 -<br>7 -                                       |                                                         |                     |               |                  |                                          | - 50         |
| 6<br>5                                           |                                                         |                     |               |                  |                                          | - 45° - 100  |
| 4 -                                              |                                                         |                     |               |                  |                                          | - 150        |
| 3 -                                              |                                                         |                     |               |                  |                                          | - 90" - 200  |
| 20 db - 2 -                                      | -                                                       |                     |               |                  |                                          | - 250        |
| 1.5                                              |                                                         |                     |               |                  |                                          | - 135° - 300 |
| 30 db 🖵 1 —                                      |                                                         |                     |               |                  |                                          | -180° - 400  |
|                                                  |                                                         |                     |               |                  |                                          | 100 400      |
| Settings<br>Frequency range<br>Start 0<br>End 30 | e Values<br>0.100 MHz Lowest SW<br>Marker 1<br>Marker 2 | Frequency SWR<br>/R | R.L. Phase  Z | Rs  Xs           | Plot<br>SWR<br>Return loss<br>Phase<br>Z | ☐ Xs<br>☐ Rs |

W polo **R.L.Cal** wpisujemy wartość ZERO Wybieramy zakres pracy miernika – przykładowo 1MHz 30 MHz Klikamy na przycisk **START** Nie podłączamy nic do portów MAX

Prawym i lewym przyciskiem myszy stawiamy markery na częstotliwościach na których będziemy mierzyć anteny

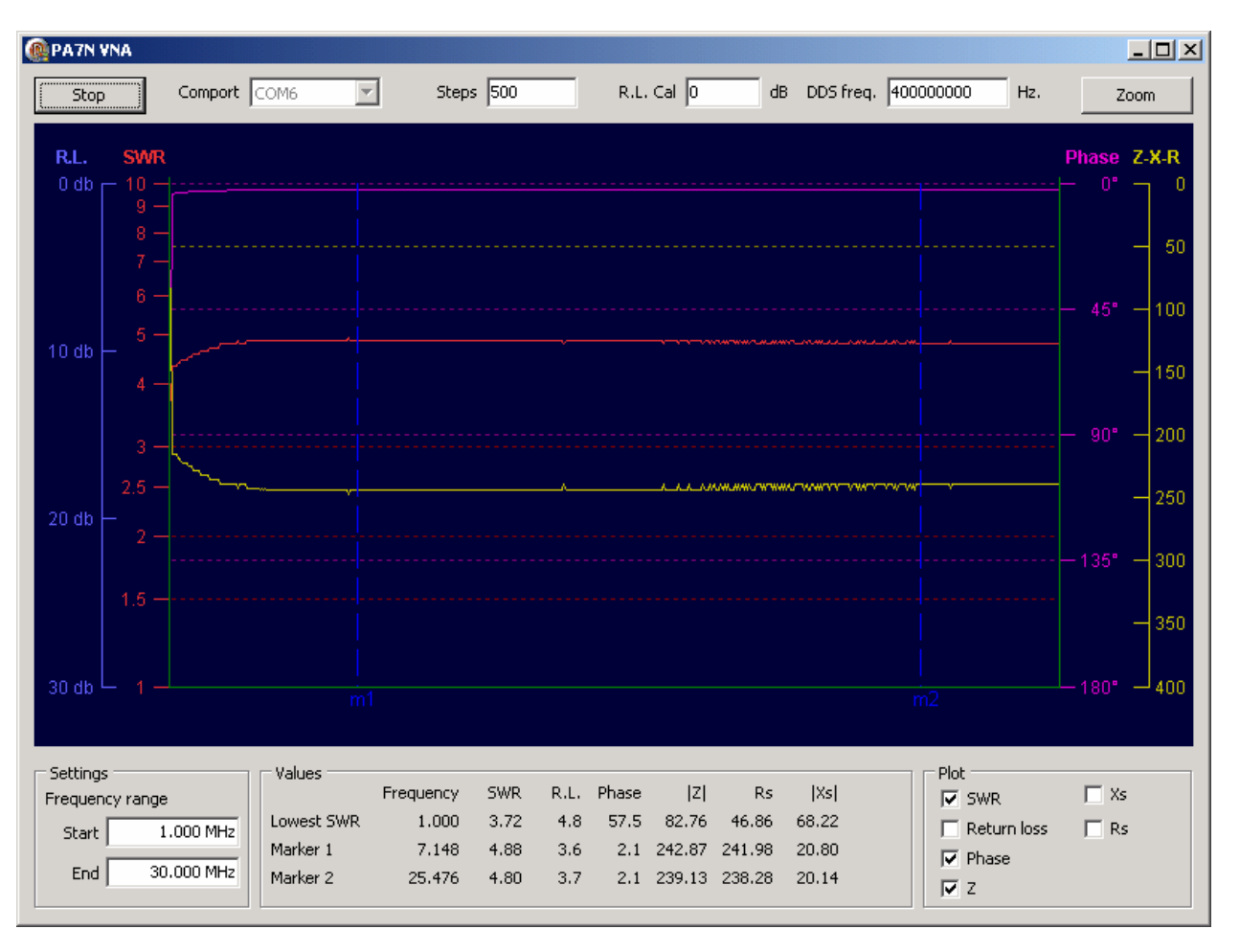

Z tabeli pomiarowej poniżej odczytujemy parametr RL (~~3.6)

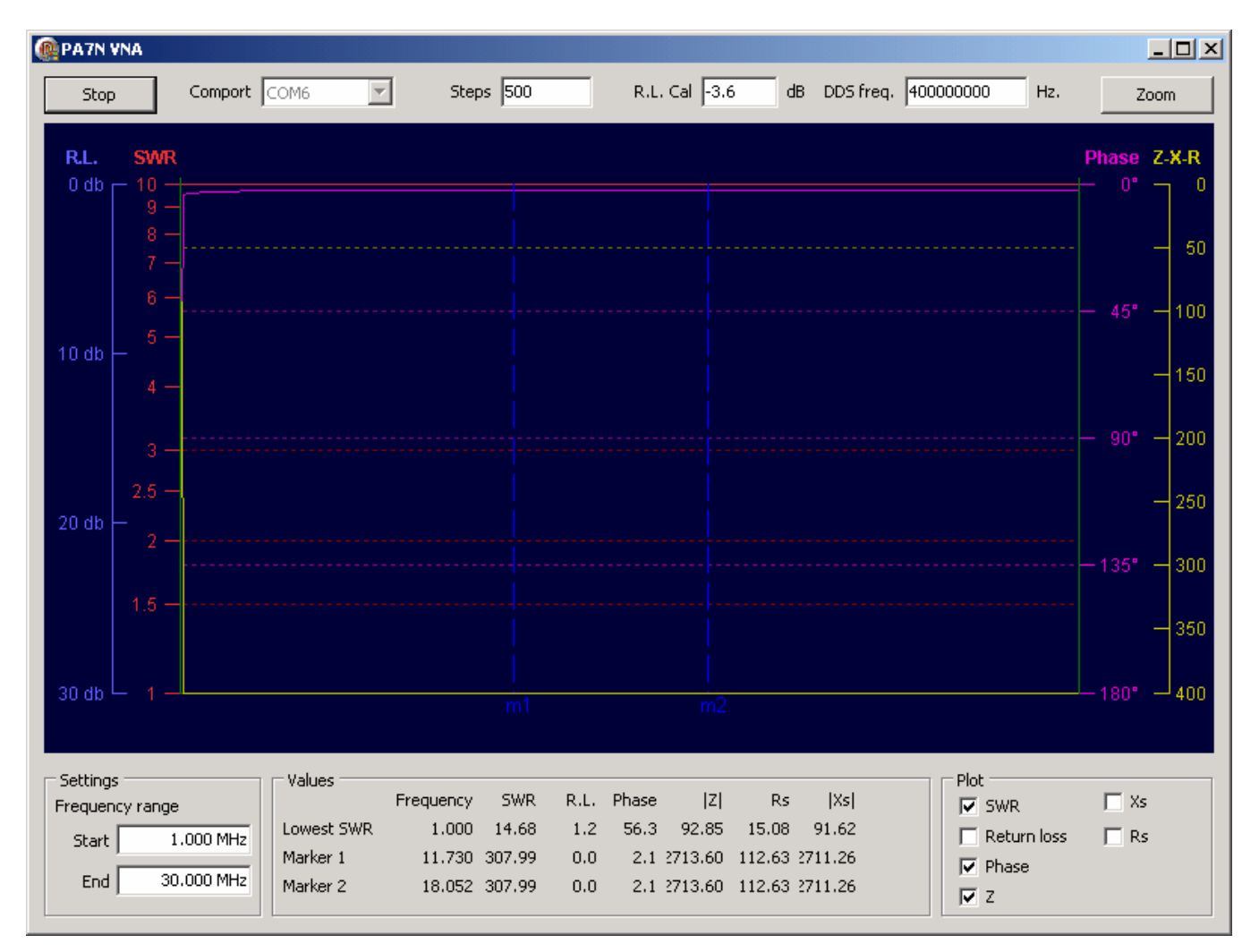

Zatrzymujemy program STOP i tą wartość ale z przeciwnym znakiem wpisujemy do pola R.L.Cal

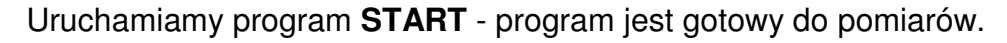

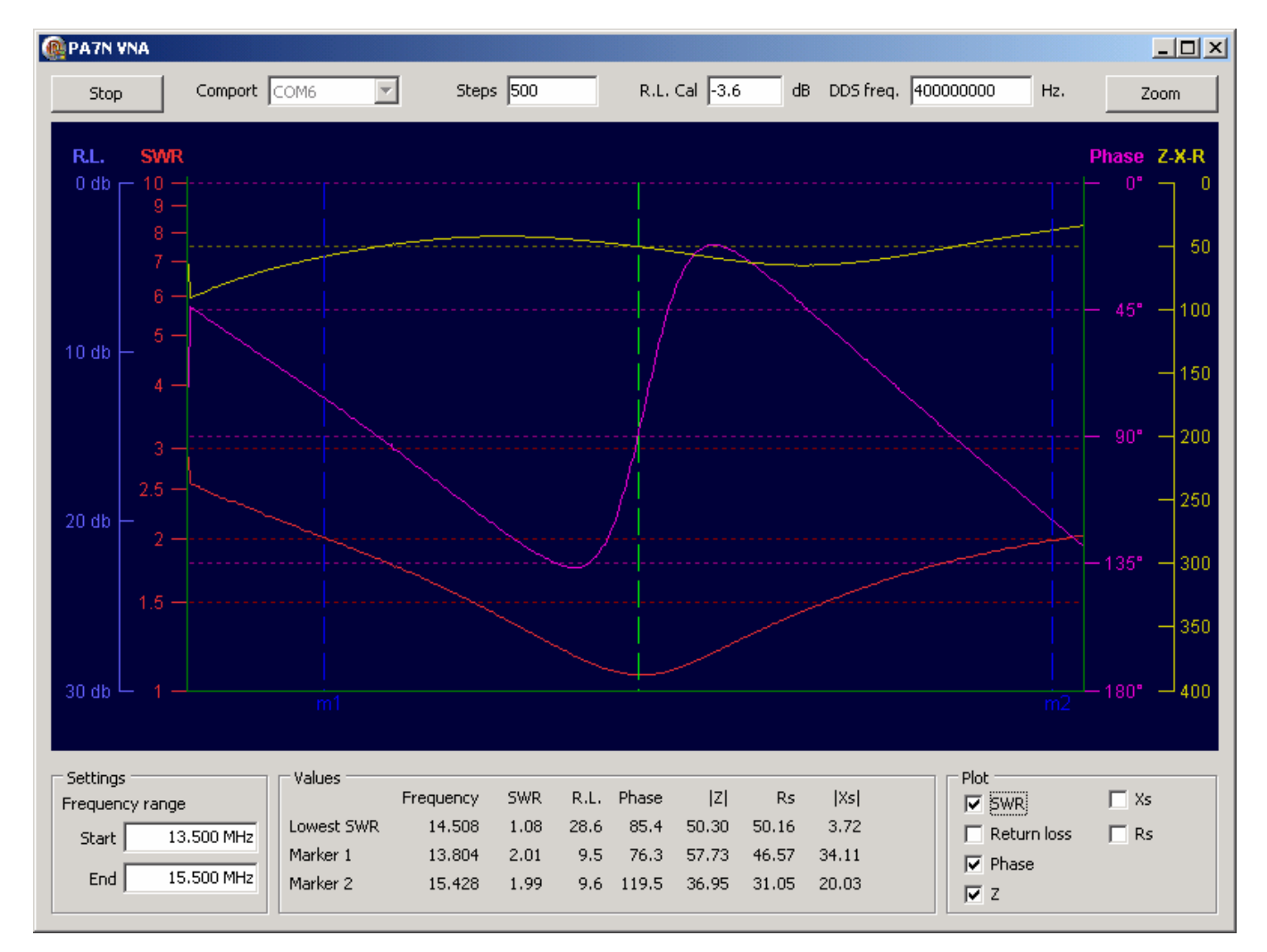

Niestety ten prosty program po każdym uruchomieniu wymaga ręcznego wpisania parametru RL Cal

### 4. Program VNA 3.06

Ten program można używać z MAX6 do wszystkich pomiarów z wyjątkiem zakładki FILTER !!!

Ten program wymaga ręcznej edycji pliku ANALYZ.INI gdzie przechowuje parametry konfiguracyjne

#### Musimy ustawić cztery ważne parametry

Ustawienie numeru portu COM RS\_address=6

Ustawienie parametru kalibracyjnego – Znajomość tego parametru jest taka sama jak dla poprzedniego programu RL\_OFFSET\_vna=-3.6

Dwa ostatnie parametry odczytujemy z LCD analizatora, podczas włączani trzymamy przycisk POWER.

Parametr kalibracyjny dla wobuloskopu (w połowie pliku INI) OFFSET\_SVNA = 0.2

Parametr kalibracyjny dla wobuloskopu (na samym końcu pliku INI) Adc\_rssres=0.142249

Każdorazowa zmiana parametrów w pliku INI – wymaga restartu programu.

Program VNA 3.0.6 do poprawnej pracy wymaga ustawienia punktu dziesiętnego jako KROPKA

| Opcje regionalne i językowe              | ?×              |
|------------------------------------------|-----------------|
| Opcje regionalne   Języki   Zaawansowane |                 |
| Standardv i formatv                      |                 |
| Dostosuj opcje regionalne                | <u>? ×</u>      |
| Liczby Waluta Godzina Data               |                 |
| _ Przykład                               |                 |
| Dodatnie: 123 456 789.00 Ujemne: -       | 123 456 789.00  |
|                                          |                 |
|                                          |                 |
| Symbol dziesiętny:                       | <u> </u>        |
| Liczba cyfr po symbolu dziesiętnym: 2    | ▼               |
| Symbol grupowania cyfr:                  | <b>_</b>        |
| Grupowanie cyfr: 123 456 7               | 89 🔽            |
| Symbol znaku minus:                      | <b>•</b>        |
| Format liczb ujemnych: -1.1              | <b>_</b>        |
| Wyświetlanie zer wiodących: 0.7          | <b>_</b>        |
| Separator listy:                         | <b></b>         |
| System miar: Metryczne                   |                 |
|                                          | _               |
|                                          |                 |
|                                          |                 |
| ОК                                       | Anuluj Zastosuj |
|                                          |                 |

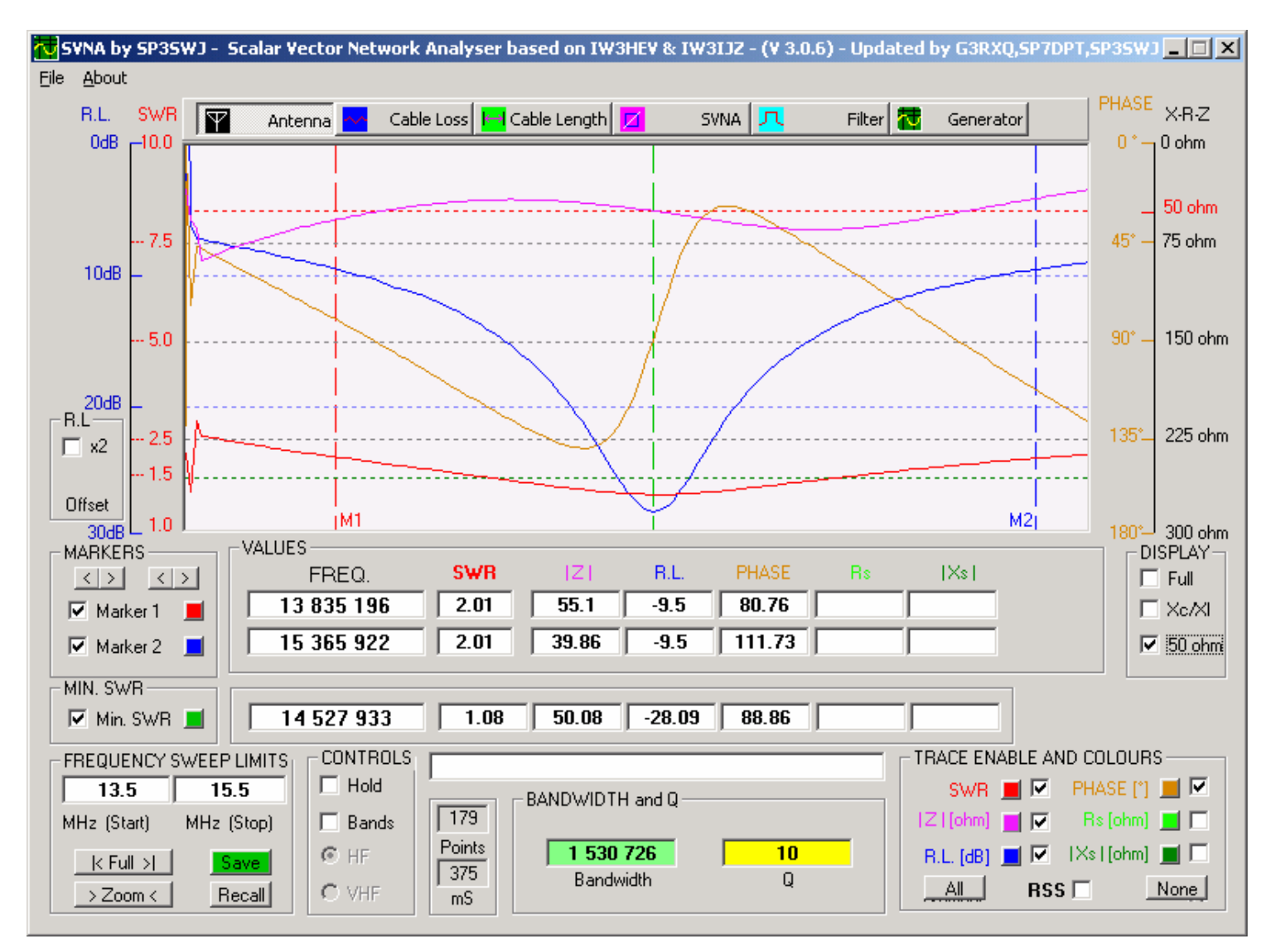

Po wpisaniu tych parametrów do pliku INI – program jest gotowy do pracy

#### W zakładce SVNA widać dodatkowy czarny wykres – to jest sonda Wobuloskopu

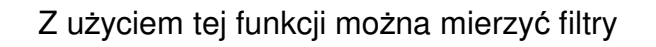

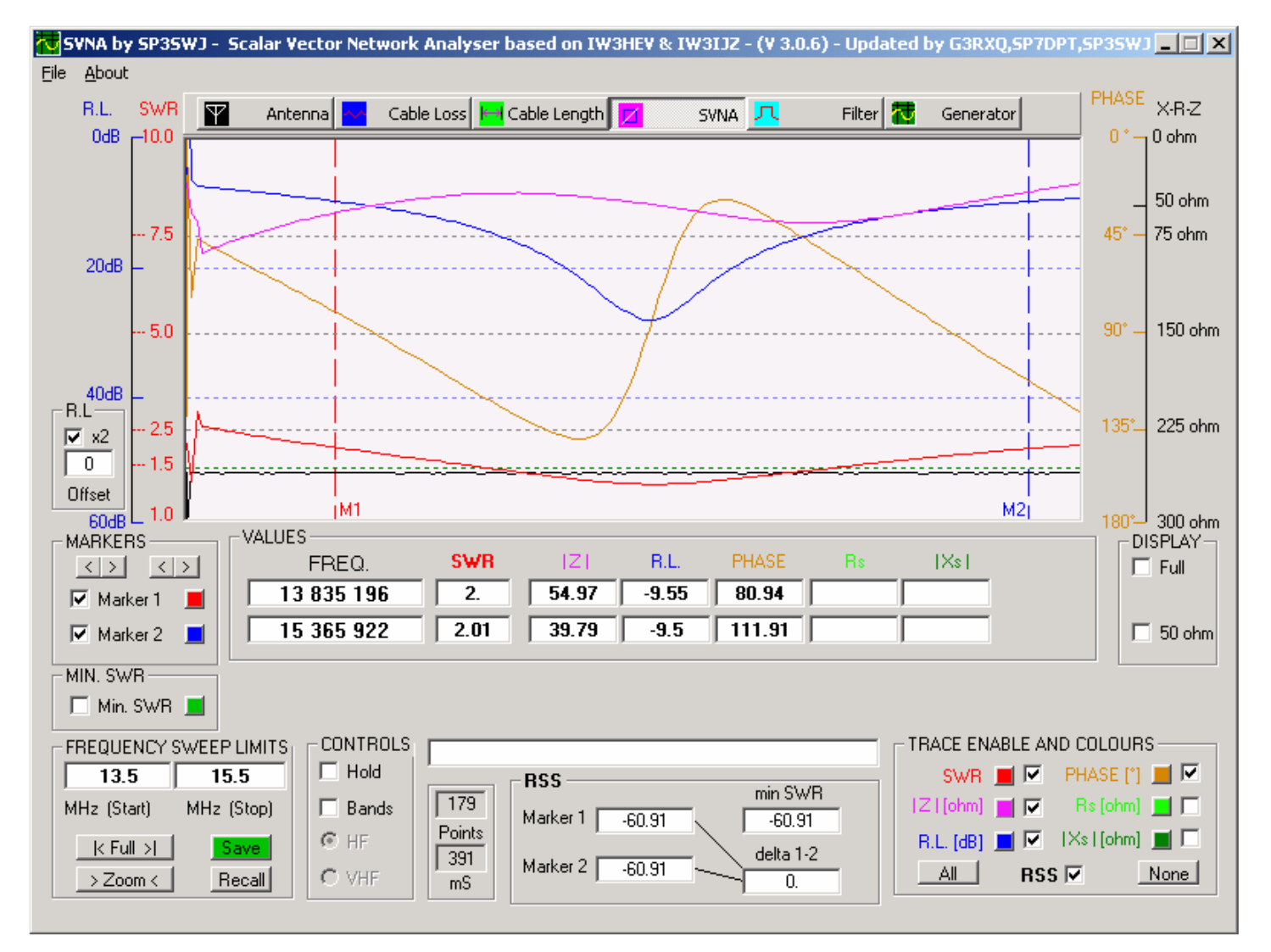

### 5. Program Zplot

Zplot do poprawnego działania wymaga wcześniejszego zainstalowania programu miniVNA230

Ten program można używać z MAX6 do wszystkich pomiarów z wyjątkiem zakładki FILTER !!!

Po uruchomieniu należy potwierdzić okno.

Program ZPLOT zawiera makra które nie zawierają żadnych wirusów

| Ostrzeżenie o zabezpieczeniach                                                                                                    | × |
|----------------------------------------------------------------------------------------------------|---|
| "C:\Documents and Settings\jseroczynski\Pulpit\VNA_SW\KARTA<br>SD\PROGRAM\MAX6\Zplots+MAX6.xls" zawiera makra.                                                                         |   |
| Makra mogą zawierać wirusy. Wyłączanie makr jest zwykle bezpieczne, ale<br>jeśli makro jest wolne od wirusów i zostanie wyłączone, część jego<br>funkcjonalności może zostać utracona. |   |
| Wyłącz makra Więcej informacji Więcej informacji                                                                                                    |   |

Po uruchomieniu klikamy na przycisk SETUP

| MAX6 kalibracja | parametru | RL OFFSET.do | С |
|-----------------|-----------|--------------|---|
|                 |           |              |   |

| mini¥NA S | etup                              |                                                       |                            | × |
|-----------|-----------------------------------|-------------------------------------------------------|----------------------------|---|
| - Freque  | ncy                               |                                                       |                            |   |
| Start:    | 13.5                              | MHz                                                   | Set Start/Stop<br>to M1/M2 |   |
| Stop:     | 15.5                              | MHz                                                   | Number<br>of Points        |   |
| Step:     | 500p                              | MHz                                                   | 500                        |   |
| A         | ppend 'p' to se<br>umber of point | et<br>ts.                                             | (info only)                |   |
| - Mode -  |                                   |                                                       |                            |   |
| • R       | eflection                         |                                                       |                            |   |
|           | Zero Adjus                        | ;t: 🗌                                                 | 0 AutoSet                  |   |
| ОТ        | ransmission                       |                                                       |                            |   |
|           | Zero Adjus                        | ;t;                                                   | 0 AutoSet                  |   |
| - Other S | ietup                             |                                                       |                            |   |
| Port:     | 6 Clock                           | <freq:< td=""><td>400000000 H</td><td>z</td></freq:<> | 400000000 H                | z |
|           | <u>R</u> un                       |                                                       | ⊆lose                      |   |

Wpisujemy zakres częstotliwości do skanowania a następnie AUTOSET

| Reflection Mode Zero Adjust 🛛 🔀                                                                                                    |           |  |  |
|----------------------------------------------------------------------------------------------------|-----------|--|--|
| Step 1. Place a Short on the DUT.                                                                                                    |           |  |  |
| Step 2. Enter the frequency in MHz at which you want a precise Zero Adjust setting, then click OK. For example, enter 90 for the middle of the miniVNA range. |           |  |  |
| 15                                                                                                    |           |  |  |
|                                                                                                    | OK Anuluj |  |  |

Wpisujemy częstotliwość na której dokonamy kalibracji

Zapinamy terminator ZWARCIE i klikamy OK.

Jeżeli nie mamy terminatora – możemy zostawić otwarty port Nie zrobi to jakiejś dużej różnicy w pomiarach

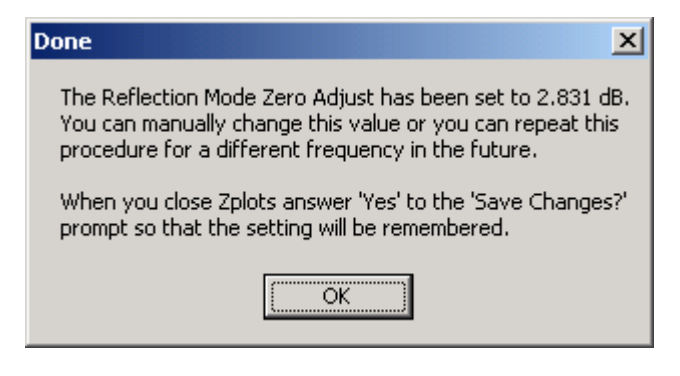

### Potwierdzamy OK

| mini¥NA Setup                      |           | ×                          |
|------------------------------------|-----------|----------------------------|
| Frequency                          |           |                            |
| Start: 13.5                        | MHz       | Set Start/Stop<br>to M1/M2 |
| Stop: 15.5                         | MHz       | Number<br>of Points        |
| Step: 500p                         | MHz       | 500                        |
| Append 'p' to se<br>number of poin | et<br>ts. | (info only)                |
| Mode                               |           |                            |
| Reflection                         |           |                            |
| Zero Adju:                         | st: 2     | .831 AutoSet               |
| C Transmission                     |           |                            |
| Zero Adju:                         | st:       | 0 AutoSet                  |
| - Other Setup                      |           |                            |
| Port: 6 Clock                      | k Freq:   | 400000000 Hz               |
| Run                                |           | ⊆lose                      |

# I możemy robić pomiary

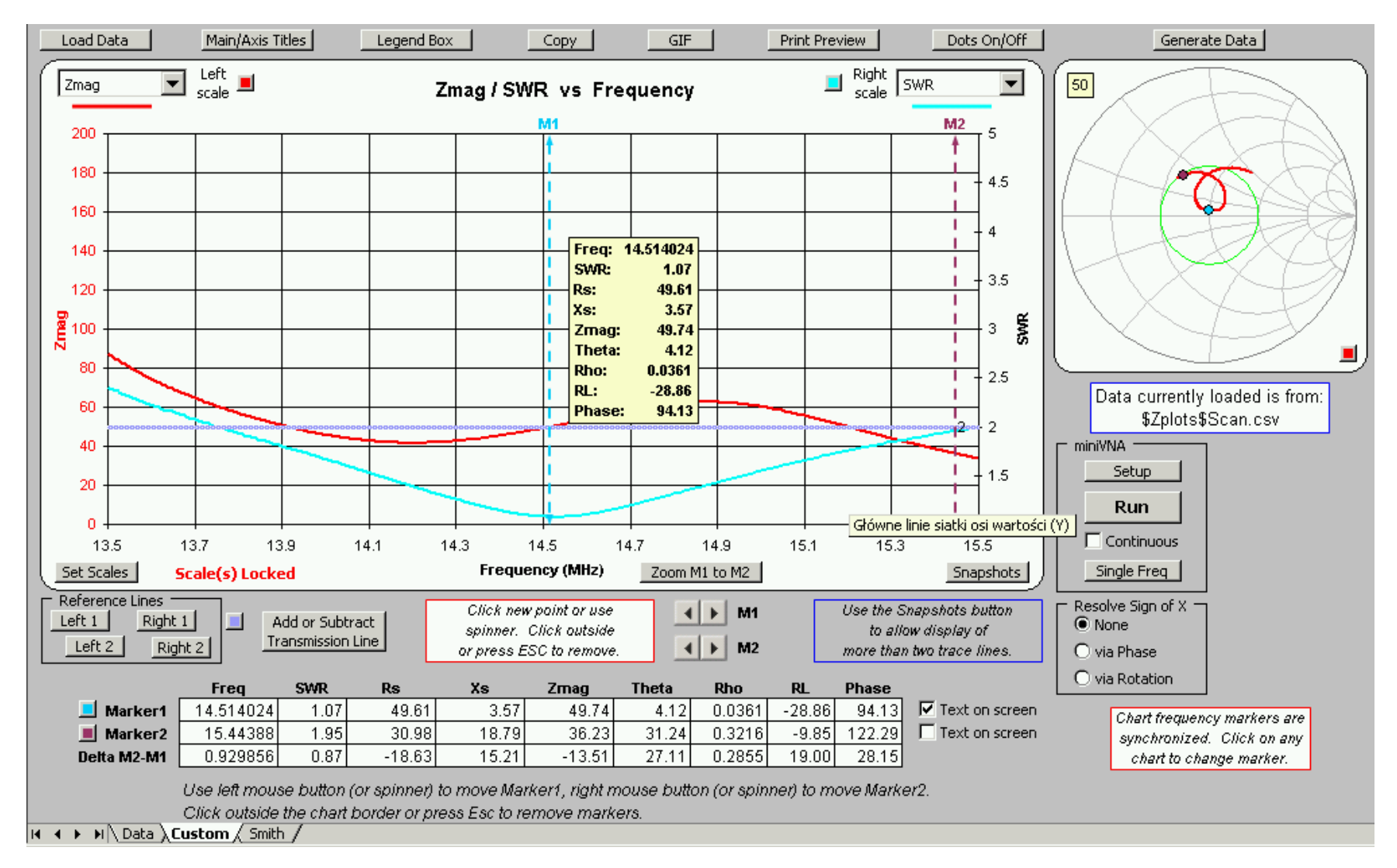

Zplot posiada największe możliwości wizualizacji pomiarów i także ich nakładania na jeden wykres

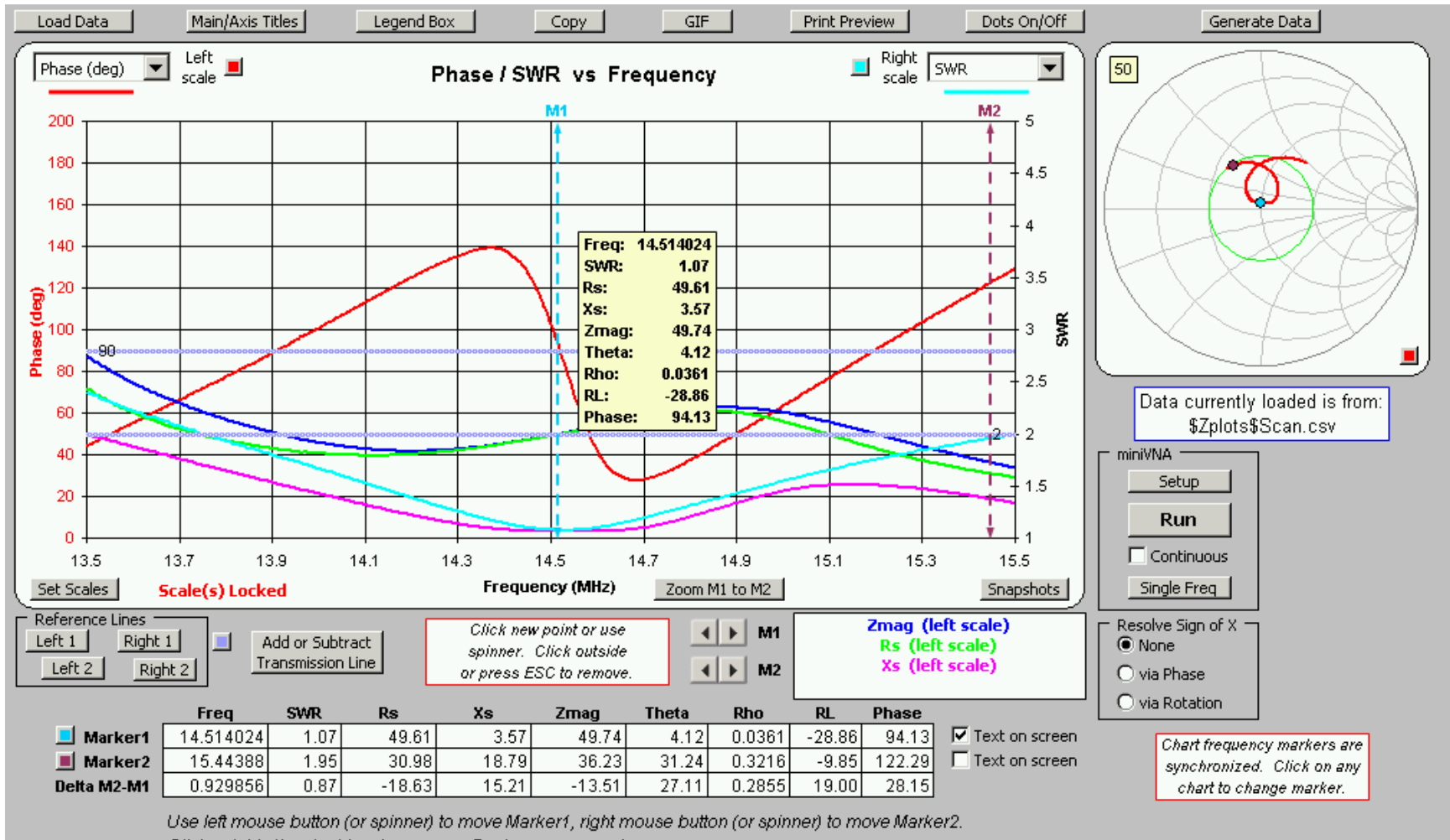

Click outside the chart border or press Esc to remove markers -

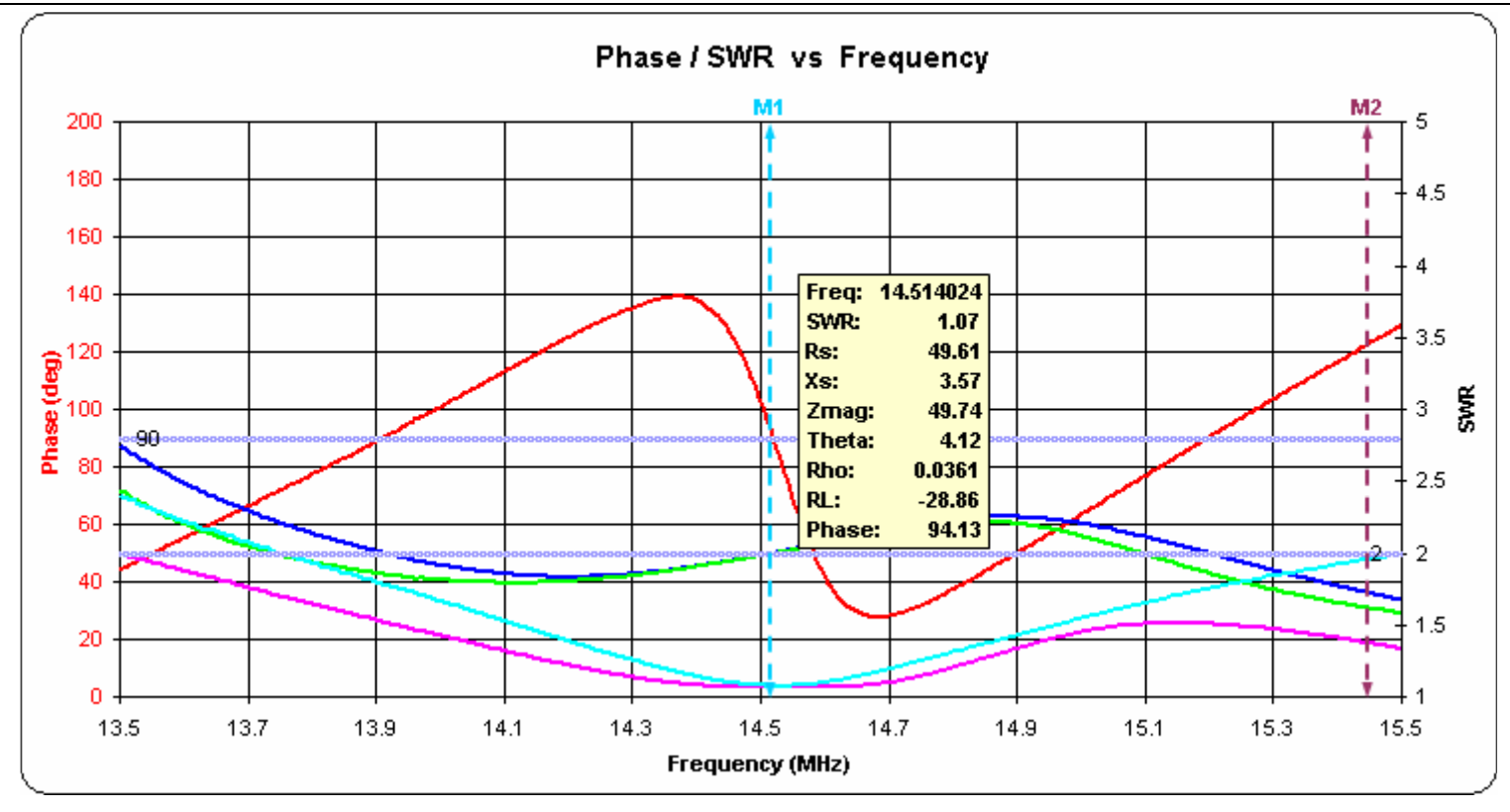

MAX6 kalibracja parametru RL\_OFFSET.doc

#### Zplot posiada tez opcje DRUKOWANIA pomiarów

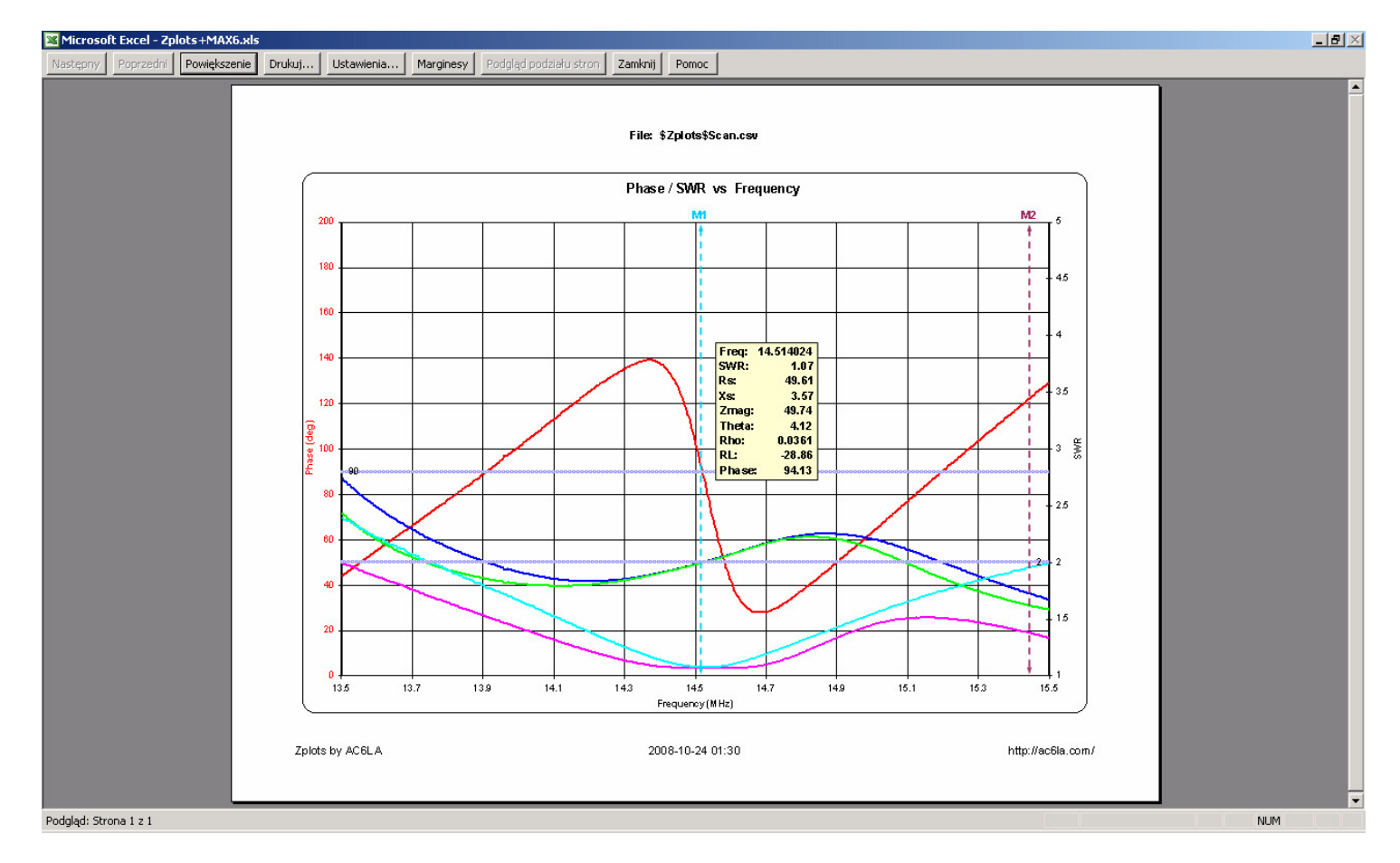

cdn....